# 無線 LAN 設定削除の手順書

総合情報メディアセンター情報基盤部門 2023 年 4 月 12 日

#### <目次>

| Windows 10 でネットワーク設定を削除する | .1 |
|---------------------------|----|
| macOS のネットワーク設定を削除する      | .3 |
| iOS のネットワーク設定を削除する        | .4 |
| Android のネットワーク設定を削除する    | .5 |

### Windows 10 でネットワーク設定を削除する

1. スタートメニューの「設定」をクリックします。

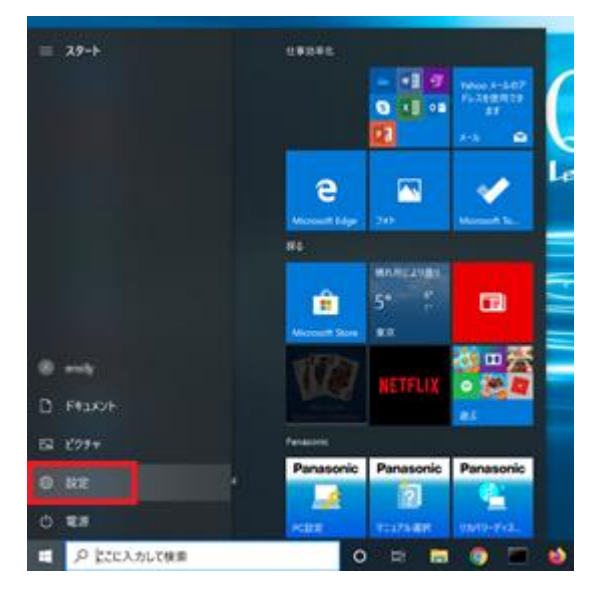

2. 「ネットワークとインターネット」をクリックします。

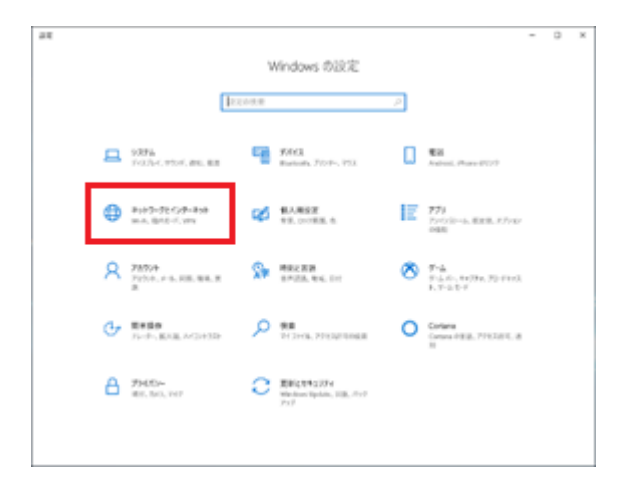

3. 左側のメニューで「Wi-Fi」をクリックします。

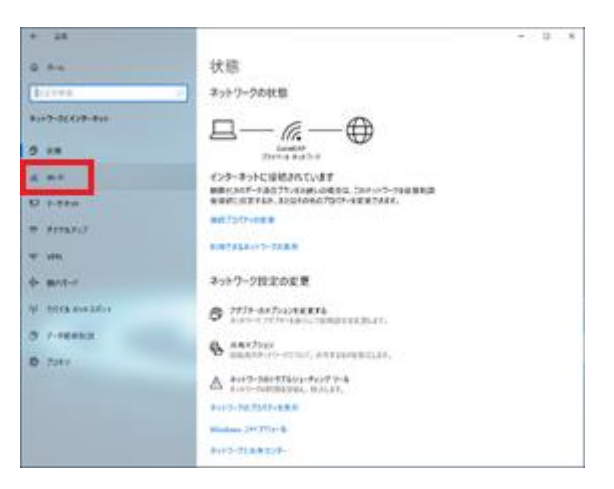

4. 「既知のネットワークの管理」から削除したい無線 LAN 接続の設定をクリックします。

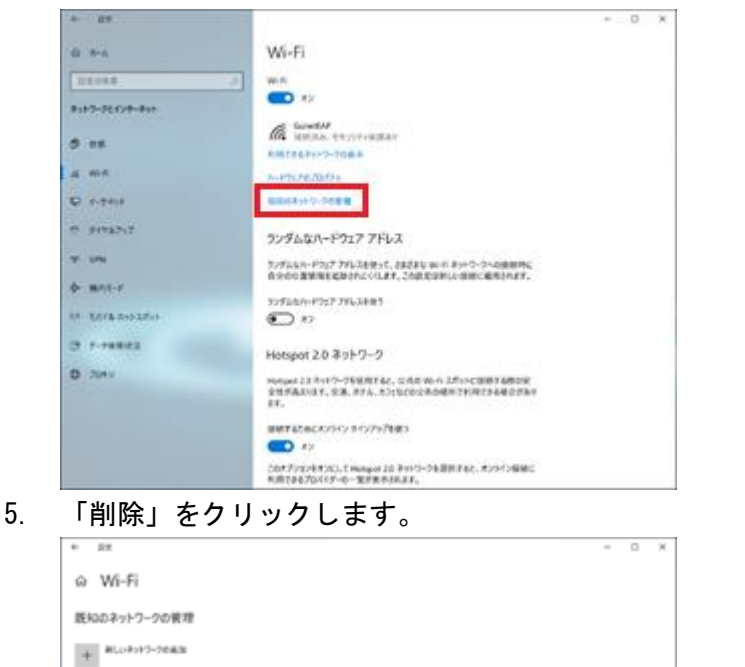

(2013年6月)
 (2013年6月)
 (2013年6月)
 (2013年6月)
 (2013年6月)
 (2013年6月)
 (2013年6月)
 (2013年6月)
 (2013年6月)
 (2013年6月)
 (2013年6月)
 (2013年6月)
 (2013年6月)
 (2013年6月)
 (2013年6月)
 (2013年6月)
 (2013年6月)
 (2013年6月)
 (2013年6月)
 (2013年6月)
 (2013年6月)
 (2013年6月)
 (2013年6月)
 (2013年6月)
 (2013年6月)
 (2013年6月)
 (2013年6月)
 (2013年6月)
 (2013年6月)
 (2013年6月)
 (2013年6月)
 (2013年6月)
 (2013年6月)
 (2013年6月)
 (2013年6月)
 (2013年6月)
 (2013年6月)
 (2013年6月)
 (2013年6月)
 (2013年6月)
 (2013年6月)
 (2013年6月)
 (2013年6月)
 (2013年6月)
 (2013年6月)
 (2013年6月)
 (2013年6月)
 (2013年6月)
 (2013年6月)
 (2013年6月)
 (2013年6月)
 (2013年6月)
 (2013年6月)
 (2013年6月)
 (2013年6月)
 (2013年6月)
 (2013年6月)
 (2013年6月)
 (2013年6月)
 (2013年6月)
 (2013年6月)
 (2013年6月)
 (2013年6月)
 (2013年6月)
 (2013年6月)
 (2013年6月)
 (2013年6月)
 (2013年6月)
 (2013年6月)
 (2013年6月)
 (2013年6月)
 (2013年6月)
 (2013年6月)
 (2013年6月)
 (2013年6月)
 (2013年6月)
 (2013年6月)
 (2013年6月)
 (2013年6月)
 (2013年6月)
 (2013年6月)
 (2013年6月)
 (2013年6月)
 (2013年6月)
 (2013年6月)
 (2013年6月)
 (2013年6月)
 (2013年6月)
 (2013年

70/0+< 838

the weeks

G Gundtillik 市 中島ののの 中島ののの中であるのののの 美国語がありまますか? へんご知道の

以上でWindows 10のネットワーク設定削除は完了です。

## macOS のネットワーク設定を削除する

- 1. 画面左上の「アップルマーク」をクリックし「システム設定」を選択します。
- 「Wi-Fi」を選択後、削除したいネットワークの右の「…」をクリックし「このネットワーク設定を削除...」
  を選択します。

|                                 | Wi-Fi              |                        |
|---------------------------------|--------------------|------------------------|
| Q ##                            | 🛜 WI-FI            |                        |
| Apple ID                        | GunetEAP<br>● 接続资み | ê 🗢 1946               |
| ⇔ Wi-Fi                         | 接続したことのあるネットワーク    |                        |
| Bluetooth                       | eduroam            | € 중 ⊝                  |
| ネットワーク                          | ✓ GunetEAP         | <b>₽</b> ♥ ⊖           |
| <mark>(1)</mark> 通知<br>100 サウンド | GunetWPA           | ▲ 令 ✓ 自動接続<br>ネットワーク設定 |
| 集中モード<br>スクリーンタイム               | ほかのネットワーク          | このネットワーク設定を削           |

3. 「Wi-Fi "Gunet\*\*\*"を削除しますか?」と出ますので「削除」をクリックすると削除されます。

| 2                                        |                                                |
|------------------------------------------|------------------------------------------------|
| Wi-Fi "GunetEAI                          | P"を削除しますか?                                     |
| お使いの Mac やその他<br>ーチェーンを使用してい<br>ットワークに接続 | のデバイスがiCloud キ<br>いる場合、この Wi-Fi ネ<br>できなくなります。 |
|                                          |                                                |

以上で macOS のネットワーク設定削除は完了です。

### iOS のネットワーク設定を削除する

1. 「設定」>「Wi-Fi」の順に接続し、デバイスから設定を削除する Wi-Fi ネットワークの横にある<sup>()</sup>をタッ

| プします。                            |               |                        |
|----------------------------------|---------------|------------------------|
| 15-09 2月6日(木)                    | Wi-           | ¢ 96% <b>■</b> )<br>Fi |
| 設定                               |               |                        |
| Apple ID, iCloud, iTunes Store & | Wi-Fi         |                        |
|                                  | ✓ GunetEAP    | e ≑ <mark>(</mark> )   |
| 機内モード                            | マイネットワーク      |                        |
| 😒 Wi-Fi GunetEAP                 | eduroam       | ê 🗢 🚺                  |
| 8 Bluetooth オン                   | GunetWPA      | ê 🗢 (                  |
| VPN                              |               |                        |
|                                  | はひのキットシーン ジント |                        |
| 🚺 通知                             |               | ê 🗢 🚺                  |

2. 「このネットワーク設定を削除」をタップし、最終確認のため「削除」をタップします。

| 安定                                                                                                    |                                                             |                 |
|----------------------------------------------------------------------------------------------------|-------------------------------------------------------------|-----------------|
|                                                                                                    | このネットワーク設定を削除                                               |                 |
| Apple D. Coud. Runes Staret .                                                                                                    | an the second                                               |                 |
| <b>1</b> 8455-14 ()                                                                                                    | 省データモード                                                     |                 |
| and and a second                                                                                                    | ST-FE-FETEL, Philippers                                     | トワーフデードの使用を用らせる |
| Bluetooth #>                                                                                                    | PHITTUR                                                     |                 |
| VPN ()                                                                                                    | 护を模式                                                        | 0.00.2          |
|                                                                                                    | PFFLZ                                                       | 133.8.162.77    |
| 380                                                                                                    | サブネットマスク                                                    | 266.265.256.0   |
| 902F                                                                                                    | Wi-Fiネットワーク                                                 | 133.8.362.1     |
| おわえかモード                                                                                                    | "GunetEAP"を削除しますか?<br>お使いの決めはこのWi-Fit マトワークに<br>単称すきなくなります。 |                 |
| スクリーンタイム                                                                                                    |                                                             |                 |
|                                                                                                    | 47504 NB                                                    |                 |
| 9 -*<br>B auto sinte                                                                                                    | DNSERIE                                                     | 0.00 >          |
| 3 3280-2099-                                                                                                    |                                                             |                 |
| 山 高田表示と明るさ                                                                                                    | HTTP/U#>                                                    |                 |
| ホーム画面とDock                                                                                                    | プロキシを構成                                                     | 01203           |
| アクセシビリティ                                                                                                    |                                                             |                 |
|                                                                                                    |                                                             |                 |
| Siriと秋東                                                                                                    |                                                             |                 |
| Face IDとパスコード                                                                                                    |                                                             |                 |
| パッテリー                                                                                                    |                                                             |                 |
| and the second second sec |                                                             |                 |

IN IN . DRAILING

以上で iOS のネットワーク設定削除は完了です。

# Android のネットワーク設定を削除する

- 1. スマートフォンの設定アプリを開きます。
- 2. 「無線とネットワーク」,次に「Wi-Fi」をタップします。

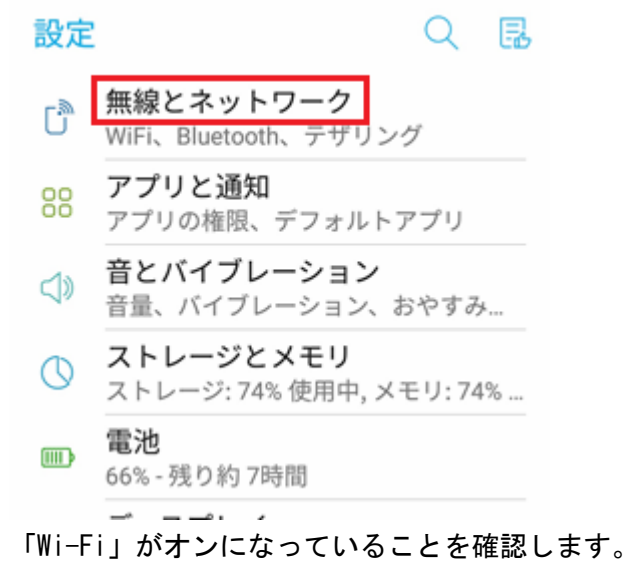

4. 保存済みネットワークを長押しします。

3.

5. 「ネットワークを削除」をタップします。

| ← Wi-Fi                | (1997)<br>(1997) |
|------------------------|------------------|
| ON                     |                  |
| GunetEAP<br>接続済み       | GunetEAP         |
| <b>eduroam</b><br>保存済み | ネットワークを削除        |
| GunetWPA               | ネットワークを変更        |

以上で Android のネットワーク設定削除は完了です。